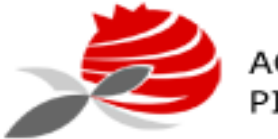

AGRUPAMENTO DE ESCOLAS PIONEIROS DA AVIAÇÃO PORTUGUESA

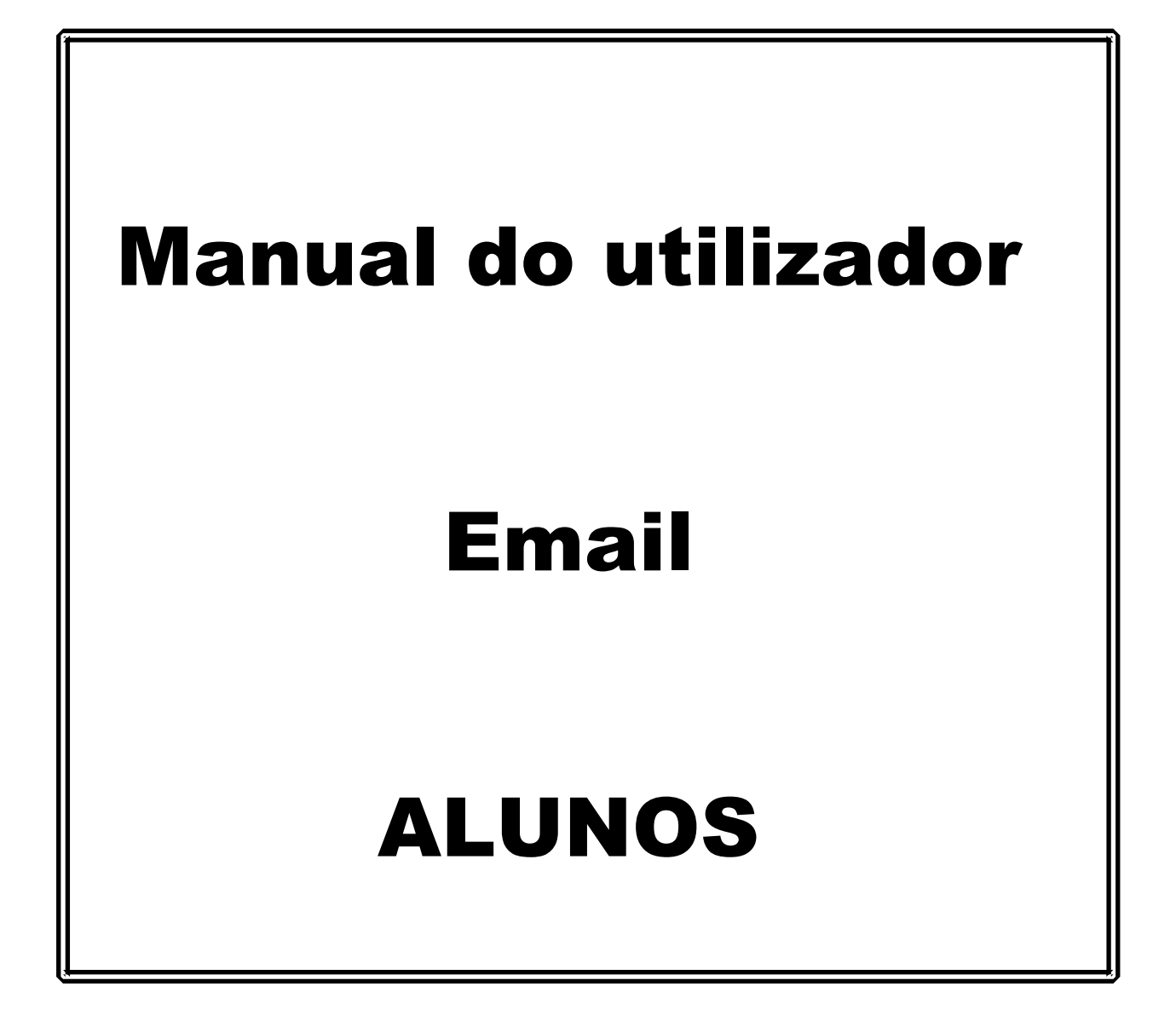

Grupo de Informática

Versão 1 - 2020

A AEPAP atribuiu um email a todos os alunos sendo o mesmo constituído pelo numerodeprocesso@aepap.edu.pt e a password 12345678.

No primeiro acesso é necessário alterar a password

# Ativar/aceder ao email

 No navegador aceder a www.gmail.com e colocar as credenciais do aluno ex: nº aluno 99999

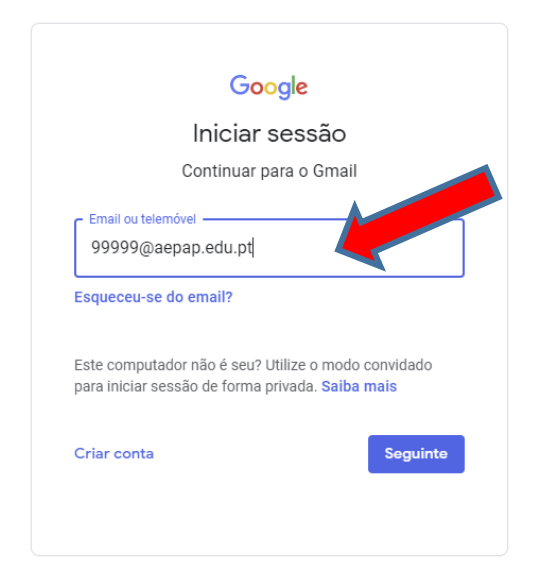

2. Preencher a senha com 12345678

|           |                   | Bem-       | vindo      |      |         |
|-----------|-------------------|------------|------------|------|---------|
|           | ٢                 | 99999@ae   | epap.edu.p | ot v |         |
| - Introdu | za a palavra<br>• | a-passe —— |            | 4    | 0       |
| Esquec    | eu-se da          | palavra-pa | isse?      | Se   | eguinte |
|           |                   |            |            |      |         |

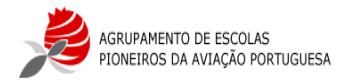

### 3. Aceitar o contrato

#### Google

<text><text><text><text><text><text>

4. Definir uma nova password e confirmar

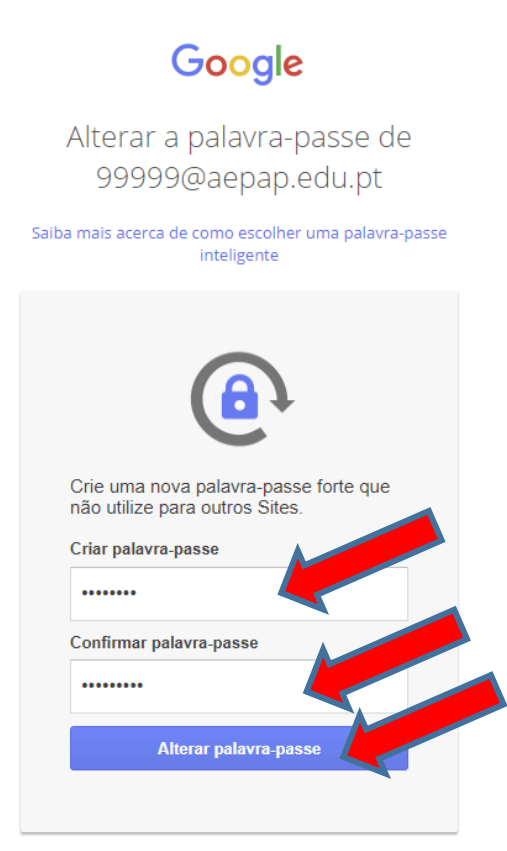

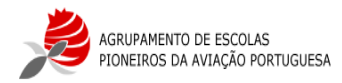

#### Manual Moodle Alunos

| Bem-vindo<br>O seu email favorito tem um aspeto totalmente por<br>Seguinte | Selecione uma vista Predefinida Normal Elevada OK |
|----------------------------------------------------------------------------|---------------------------------------------------|

## A configuração do email está terminada

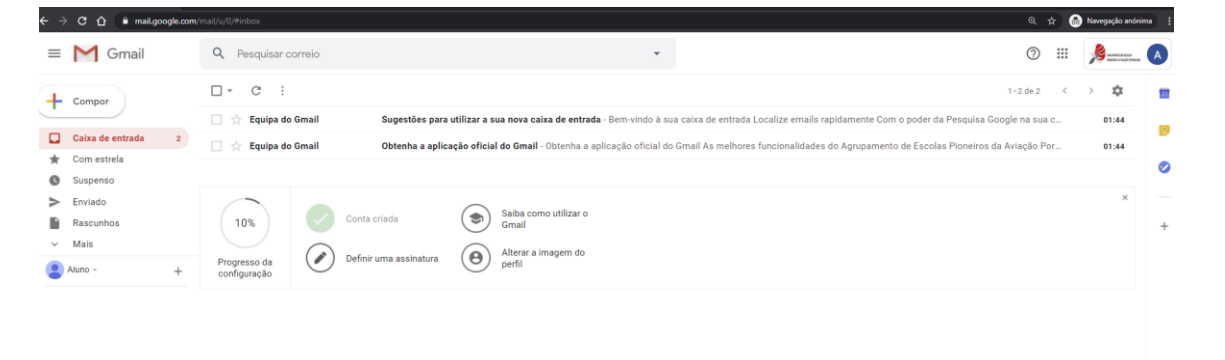

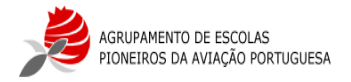

Caso não consiga aceder ao email deve preencher o formulário de suporte na página do agrupamento <u>www.aepap.edu.pt</u>

| Ensino à Distância (E@D)                                                                                                    |
|----------------------------------------------------------------------------------------------------|
| Suporte<br>Este formulário destina-se a toda a comunidades escolar que tenha dúvidas das<br>plataformas Zoom, Moodle e Email.<br>*Obrigatório |
| Endereço de email *<br>O seu email                                                                                                    |
| Nome *<br>A sua resposta                                                                                                    |
| É aluno ou professor? *  Aluno Professor                                                                                                    |
| Oual a plataforma onde necessita de ajuda? * <ul> <li>Email</li> <li>Zoom</li> <li>Moodle</li> </ul>                                          |
| Faça uma pequena descrição do problema. *<br>A sua resposta                                                                                   |